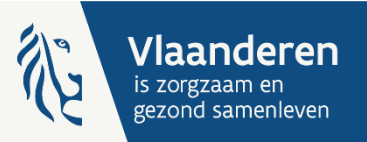

Beheerders aanstellen van de gebruikersrechten voor CIRRO – stap 3

Versie 1.2 augustus 2024 update van versie 1.1 maart 2016

Contacteer voor hulp <u>bij deze stappen</u> het federale contactcentrum van eHealth via het <u>contactformulier</u> (externe link) of tel. 02 788 51 55 (ma – vrij van 7u tot 20u)

## Vooraf

Beheerders aanstellen gebeurt door de "toegangsbeheerder" van het "domein" of de "hoedanigheid"

Hebt u nog geen toegangsbeheerder? Ga naar stap 2 op Handleidingen voor het toegangsbeheer tot CIRRO

Eens beheerders zijn aangesteld, kunnen zij op hun beurt medebeheerders of co-beheerders aanstellen

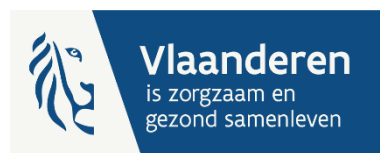

## MELD AAN ALS TOEGANGSBEHEERDER VAN HET DOMEIN

## EHEALTH GEZONDHEIDSZORG

Surf naar: <u>https://www.csam.be/nl/beheer-toegangsbeheerders.html</u> en klik onder 'sociale zekerheid' op 'toegangsbeheer'

CSAM

home wat is CSAM? wat te doen? wie zijn we? contact

#### nieuwe registratie in het Beheer der Toegangsbeheerders (BTB)

Om de personeelsleden van uw onderneming toegang te verlenen tot de onlinediensten van de overheid, doorloopt u drie stappen.

| •-0-0 | Een Hoofdtoegangsbeheerder aanstellen                                                                                                    |  |  |  |  |
|-------|----------------------------------------------------------------------------------------------------|--|--|--|--|
|       |                                                                                                    |  |  |  |  |
| 0-0-0 | Toegangsbeheerders aanstellen                                                                                                    |  |  |  |  |
|       |                                                                                                    |  |  |  |  |
| 0-0-● | <b>Toegangsbeheer</b><br>Het toekennen van toegang tot de diverse onlinediensten van de overheid valt niet onder CSAM. De methodes<br>kunnen immers verschillen naargelang de onlinedienst in kwestie.<br>Op dit moment zijn er twee systemen: |  |  |  |  |
|       | Sociale Zekerheid Fedict                                                                                                    |  |  |  |  |

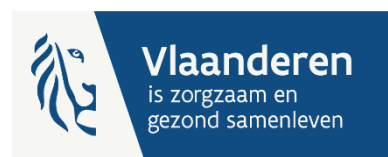

## MELD AAN ALS TOEGANGSBEHEERDER VAN HET DOMEIN EHEALTH GEZONDHEIDSZORG

#### Meld aan met de e-ID van de toegangsbeheerder van het domein

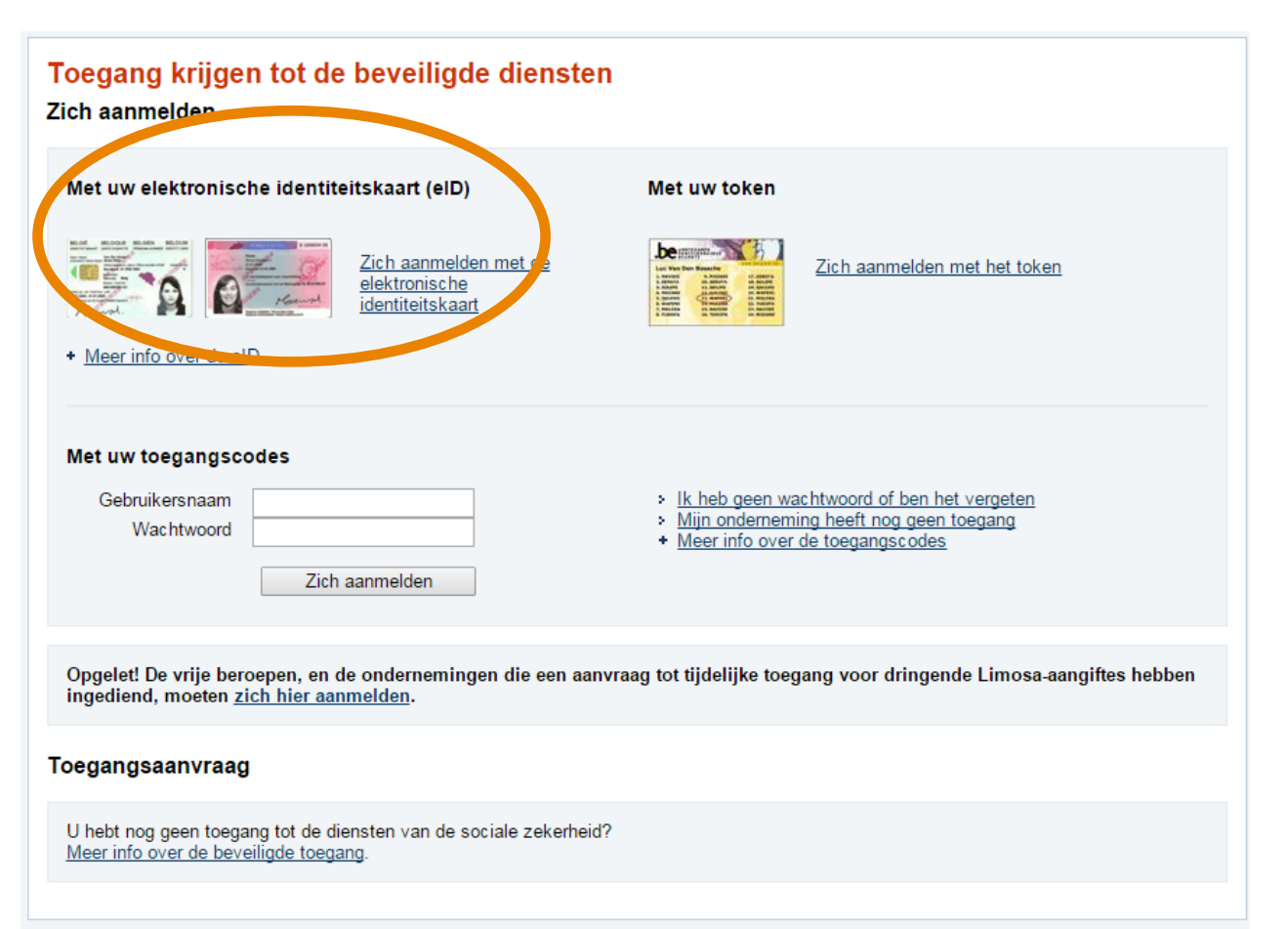

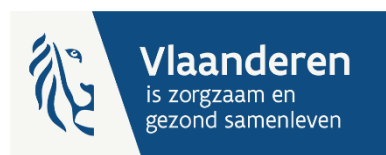

### KRIJGT U DIT SCHERM, SELECTEER DAN "WERKGEVER"

#### Als u dit scherm niet krijgt, doet u gewoon verder.

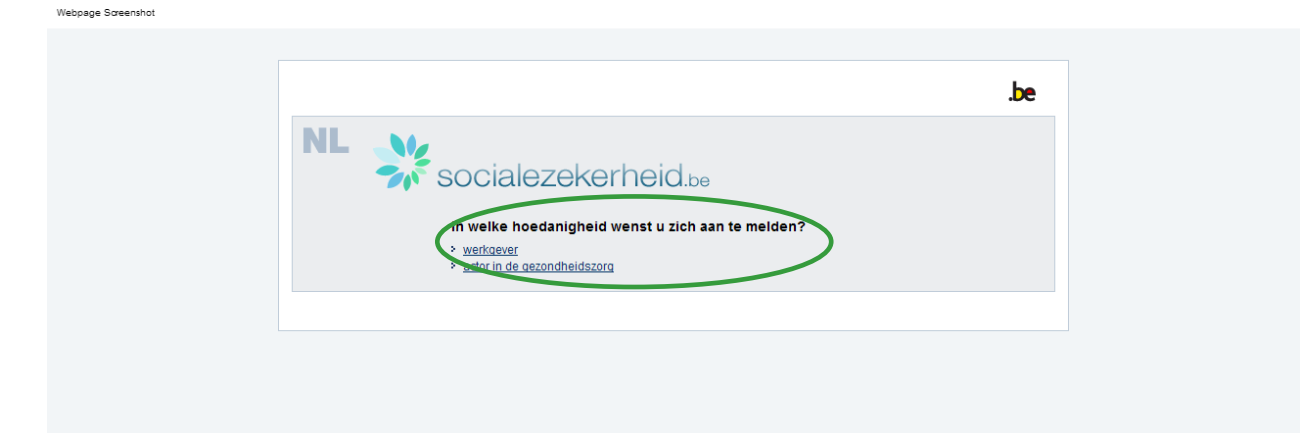

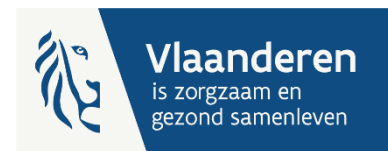

#### KLIK OP DE HOEDANIGHEID "EHEALTH GEZONDHEIDSZORG"

#### Voor Ondernemingen en Organisaties NL | FR | DE Home Uw verantwoordelijken Help Quit Benaming: Vlaamse Gemeenschapscommissie; Ondernemingsnummer: 240.682.635 Functionaliteiten De hoedanigheid is succesvol geactiveerd Ondernemingbeheer Welkom Juffrouw Sara u krijgt toegang tot de portaalsite van de Sociale Zekerheid als Verantwoordelijke voor de Toegangen. ➡ Beginpagina or Startpagina - Lijst van de hoedanigheden Benaming: naam organisatie De details van de onderneming raadplegen Ondernemingsnummer: xxx.xxx.xxx of wijzigen Creatiedatum: 26/02/2016 Co-Verantwoordelijke voor de Toegangen Gebruikers opzoeken Denk eraan om uw gegevens betreffende uw beroepsactiviteit regelmatig te verifiëren en uw eigen gegevens bij te werken wanneer die veranderen. Persoonlijke gegevens Mijn persoonlijke gegevens wijzigen Mijn wachtwoord wijzigen Lijst van de hoedanigheden ⊍ Beheer van het certificaat te gebruiken op het portaal van de sociale zekerheid Naam Identificatie eHealth Gezondheidszorg Ondernemingsnummer : 240.682.635 De hoedanigheid activeren Volgende •

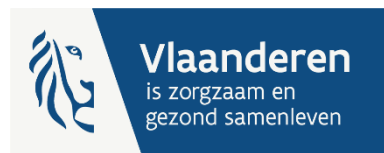

#### KLIK OP HET TABBLAD "SUBAFDELING"

# Voor Ondernemingen en Organisaties

Benaming: naam organisatie Ondernemingsnummer: XXX.XXX.XXX Hoedanigheid: eHealth Gezondheidszorg; Ondernemingsnummer: XXX.XXX.XXX

| Gebruikers                                                  | Subafdeling                                                                              |                                                           | Functionaliteiten                                                                                                    |
|-------------------------------------------------------------|------------------------------------------------------------------------------------------|-----------------------------------------------------------|----------------------------------------------------------------------------------------------------|
| <b>De lijst van de sub</b><br>Naam<br>Identificatie<br>Type | afdelingen tonen op basis van de volgende criteria<br>:<br>:<br>:<br>: Gezondheidszorg 🗸 |                                                           | Hoedanigheidsbeheer<br>= Beginpagina or Startpagina<br>→ Gebruikers - Subafdelingen<br>= De details van de hoedanigheid raadplegen<br>of witzigen<br>= Gebruikers opzoeken<br>= Functies en Verantwoordelijkheden<br>Hiërarchie |
| Er is momenteel ge                                          | Gestructureerde berichten                                                                |                                                           |                                                                                                    |
|                                                             |                                                                                          | Persoonlijke gegevens Mijn persoonlijke gegevens wijzigen |                                                                                                    |

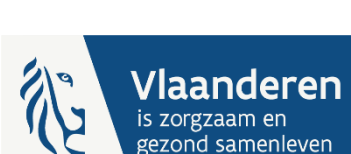

Mijn wachtwoord wijzigen

Beheer van het certificaat te gebruiken op het portaal van de sociale zekerheid

Home Uw verantwoordelijken Help Quit

NL | FR | DE

## SELECTEER DE "SUBAFDELING" VAN UW SECTOR EN KLIK OP VOLGENDE

| en subafdeling toevoegen van h           | Functionaliteiten                                 |                                                             |                                                                                    |
|------------------------------------------|---------------------------------------------------|-------------------------------------------------------------|------------------------------------------------------------------------------------|
| dentificatiegegevens van de subafde      | ling                                              |                                                             | Hoedanigheidsbeheer                                                                |
| HCQ-nummer                               | Beginpagina or Startpagina                        |                                                             |                                                                                    |
|                                          |                                                   |                                                             | Gebruikers - Subafdelingen     De details van de boedanigheid raadnlege            |
| ontactgegevens van de subdivisie         |                                                   |                                                             | of wijzigen                                                                        |
|                                          |                                                   |                                                             | Gebruikers opzoeken                                                                |
| -mailadres van de subdivisie *           | :                                                 |                                                             | <u>Functies en Verantwoordelijkheden</u> Hiërarchie                                |
|                                          |                                                   |                                                             | merarchie                                                                          |
| Het e-mailadres van de subdivisie zal ge | bruikt worden voor eventuele communicatie die ver | rband houdt met het domein waarop deze subdivisie betrekkii | Gestructureerde berichten                                                          |
| eeπ, zoais een gerichte informatiecampa  | jne,                                              |                                                             | Gestructureerde berichten                                                          |
| ubafdalingsbabaandan                     |                                                   |                                                             | Persoonlijke gegevens                                                              |
| Ibardelingsbeneerder                     |                                                   |                                                             | Mijn persoonlijke gegevens wijzigen                                                |
| Ik wil zelf instaan voor het beheer van  | le subafdeling                                    |                                                             | Mijn wachtwoord wijzigen                                                           |
| Ik wil een bebeerder aanstellen om de    | ubafdeling te beheren                             | N                                                           | Beheer van het certificaat te gebruiken op<br>het portaal van de sociale zekerheid |
| In an our beneer der danstenen om de     | -                                                 |                                                             |                                                                                    |

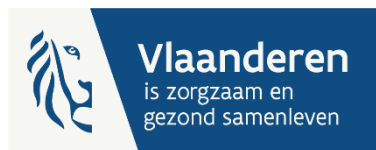

## UW "SUBAFDELING" TOEVOEGEN EN KLIK OP VOLGENDE

Voor Ondernemingen en Organisaties

Benaming: XXX.XXXX Ondernemingsnummer: XXX.XXXX.XXX

| De gegevens van<br>De gegevens van<br>De | Functionaliteiten                                                                                                    |               |                           |          |                                                                                                  |  |  |
|----------------------------------------------------------------------------------------------------|----------------------------------------------------------------------------------------------------|---------------|---------------------------|----------|--------------------------------------------------------------------------------------------------|--|--|
| Gebruikers<br>De lijst van de sub<br>Naam<br>Identificatie<br>Type                                                                                                    | Hoedanigheidsbeheer   Beginpagina or Startpagina  Cebruikers - Subafdelingen  De details van de hoedanigheid raadplegen of witzigen  Gebruikers opzoeken  Functies en Verantwoordelijkheden Hiërarchie  Gestructureerde berichten  Gestructureerde berichten |               |                           |          |                                                                                                  |  |  |
| Lijst van de subard                                                                                                    | elingen 👻<br>Naam                                                                                                    | Identificatie | Type                      | Actie    | Mijn persoonlijke gegevens wijzigen                                                              |  |  |
| SENSOA                                                                                                    | 24050                                                                                                    | ) Ge          | ezondheidszorg            |          | <ul> <li>Mijn wachtwoord wijzigen</li> <li>Beheer van het certificaat te gebruiken op</li> </ul> |  |  |
| De subafdeling blokkerer                                                                                                    | ✓ Uitvoeren                                                                                                    |               |                           |          | net portaal van de sociale zekemen                                                               |  |  |
|                                                                                                    |                                                                                                    |               | Een subafdeling toevoeger | Volgende |                                                                                                  |  |  |

NL | FR | DE

Home Uw verantwoordelijken Help Quit

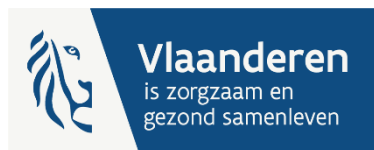

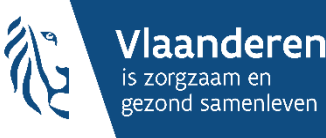

## **BEHEERDERS KUNNEN ZICH AANMELDEN MET HUN**

## ELEKTRONISCHE IDENTITEITSKAART OM GEBRUIKERS

VAN CIRRO AAN TE DUIDEN

Ga daarvoor naar stap 4